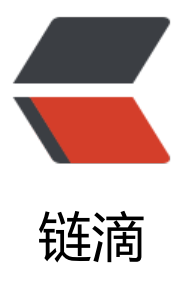

# jmeter 非 GUI 模式运行

作者: branda2019wj

- 原文链接: https://ld246.com/article/1555656076513
- 来源网站:链滴
- 许可协议: 署名-相同方式共享 4.0 国际 (CC BY-SA 4.0)

## 简介

#### 非 GUI 模式,即命令行模式,运行 JMeter 测试脚本能够大大缩减 需要的系统资源

步骤

#### 第一步:打开jmeter,提前写好脚本,具体怎么写,请参考笔者上 篇blog-----Jmeter接口压力测试

### 第二步:进入终端命令行界面:Win+R

1 使用切盘符: D:

2 切换到jmeter下的bin目录下: cd D:\software\apache-jmeter-4.0\bin

3 在bin目录下输入以下命令运行: jmeter -n -t C:\Users\branda\Desktop\jmeter-link\discuz登录接口压力测试.jmx -l listener.jtl

## 第三步: 查看聚合报告

在jmeter界面下,打开脚本discuz登录接口压力测试.jmx,点击聚合报告, 在聚合报告页面,文件名点击浏览,选择日志生成的路径:D:\software\apache-jmeter-4.0\bin\list ner.jtl 一旦选择,下方就会展示聚合报告的结果

| / discuz登录接口压力测试jms<br>文件 编辑 Search 运行                                                                                                    | (C:\User<br>i注i词  加 | s\brand | la\Des <mark>k</mark> top\ | jmete | er-link\dis                                          | cuz登录接                                    | 口压力测                               | f武jmx) - Aj                             | pache JMete                                | r (4.0 r1          | 823414               | j                        |                          |                |                                 |                   |                                        |                                            | -                              | 0                       | ×                           |
|----------------------------------------------------------------------------------------------------|---------------------|---------|----------------------------|-------|------------------------------------------------------|-------------------------------------------|------------------------------------|-----------------------------------------|--------------------------------------------|--------------------|----------------------|--------------------------|--------------------------|----------------|---------------------------------|-------------------|----------------------------------------|--------------------------------------------|--------------------------------|-------------------------|-----------------------------|
|                                                                                                    |                     | ¥       |                            | Ú.    |                                                      |                                           | 4                                  |                                         | •                                          | ۲                  |                      | 1                        |                          | an             | 0                               |                   | 12                                     | 00:00:02                                   | <u>A</u> ,•                    |                         | ۲                           |
| <ul> <li>▲ Test Plan</li> <li>◆ 鉄壁道</li> <li>HTTP请求</li> <li>▲ 聚香油果村</li> <li>CSV 鉄糖定体设置</li> <li>Synchronizing Timer</li> <li>▲ 聚合基层</li> </ul> |                     |         |                            | ΗT    | 聚合报行<br>名称:<br>注释:<br>所有数极<br>文件名<br>Label<br>Trafit | 告<br>第合採告<br>写入一个<br>O \software<br># Sam | 文件—<br>eYapach<br>ples<br>12<br>12 | e-jmeter-4.0<br>Average<br>1386<br>1386 | ibin'ilistener j<br>Median<br>1384<br>1384 | 8<br>90%<br>6<br>5 | Line<br>1473<br>1473 | 95% Line<br>1473<br>1473 | 99% Line<br>1473<br>1473 | Min<br>ti<br>1 | LogiDispli<br>Mar<br>289<br>289 | x<br>1473<br>1473 | ● 仅日志揚<br>Errot % 17<br>0.00%<br>0.00% | Succe<br>roughput Re<br>8.1/sec<br>8.1/sec | sses<br>cerved K<br>1.4<br>1.4 | Configu<br>Sent I<br>11 | re<br>Břsec<br>2.94<br>2.94 |

## 以上, over

原创申明: 以上内容是笔者个人经验总结, 仅供参考, 如需转载, 请注明出处